# เอกสารประกอบการสอน สัปดาห์ที่ 10 Microsoft Excel ครั้งที่ 1

## <u>สาระสำคัญ</u>

โปรแกรม Microsoft Excel เป็นโปรแกรมที่มีความสามารถหลากหลาย โดยเฉพาะอย่างยิ่งในค้านการ คำนวณประเภทต่าง ๆ เช่น ข้อมูลตัวเลขทั่ว ๆ ไป ค่าสถิติ ค่าทางการเงิน คำนวณเกี่ยวกับวันที่ และเป็นเสมือน กระดาษทดชั้นดีที่สามารถจัดรูปแบบได้อย่างสวยงาม สามารถพิมพ์ออกมาเป็นรายงานได้ และอาจจัดข้อมูลให้ อยู่ในรูปของตาราง หรือนำข้อมูลในตารางมาสร้างกราฟได้หลากหลายรูปแบบ เช่น กราฟเส้น กราฟแท่ง กราฟ วงกลม กราฟพื้นที่ ทั้งในลักษณะภาพ 2 มิติและภาพ 3 มิติ และยังสามารถปรับ-เปลี่ยนและแก้ไขได้อีกด้วย

วิธีการใช้โปรแกรมประเภทนี้ คือต้องเริ่มใส่ค่าหรือข้อมูลลงในช่องเซลล์ต่างๆ รวมทั้งอาจสร้างสูตร การกำนวณ ข้อมูลจะถูกกำนวณได้โดยอัตโนมัติ โปรแกรม Microsoft Office Excel เหมาะใช้กับงานในทุกสาขา อาชีพ ไม่ว่าจะเป็นนักบัญชี ซึ่งสามารถนำ Microsoft Office Excel มาช่วยกำนวณรายรับรายง่ายและงบการเงิน ได้ นักวิเคราะห์การตลาด ที่จะนำโปรแกรม Microsoft Office Excel มาช่วยสรุปข้อมูลที่รวบรวมมาจากข้อมูล จำนวนมาก ๆ ได้ และโปรแกรม Microsoft Office Excel ยังสามารถประยุกต์ใช้กับงานอื่น ๆ ได้อีกมากมาย

#### <u>วัตถุประสงค์</u>

- 1. เพื่อให้ทราบส่วนประกอบต่าง ๆ ของโปรแกรม Microsoft Excel 2007
- เพื่อให้สามารถจัดการงานภายใน Worksheet ได้ เช่น การถบและแทรก Sheet การเปลี่ยนชื่อ คัดถอกหรือย้าย Sheet การเลือกข้อมูลแบบกลุ่มทั้งต่อเนื่อง และการกำหนดจำนวน Sheet ได้

#### <u>กิจกรรมการเรียนรู้</u>

<u>ตอนที่ 1</u> การลบและแทรก Sheet ด้วยปุ่มคำสั่ง Insert Sheet หรือการคลิกขวาที่แท็บ Sheet 1.1 การลบ Sheet ด้วยวิธีคลิกขวาที่แท็บ Sheet เลือก Delete ให้ นศ. กระทำการการลบ Sheet2 และ Sheet3

|                   | B 9 -   | · (* • 📂                      | ¢                | Book1 - Mi                             | crosoft Exce                                                                                                    | I          |           |                             | в x              |
|-------------------|---------|-------------------------------|------------------|----------------------------------------|----------------------------------------------------------------------------------------------------|------------|-----------|-----------------------------|------------------|
| <u> </u>          | Home    | Insert                        | Page Layout      | Formulas                               | Data I                                                                                                    | Review Vie | ew Add-Ir | 15 🕜 –                      | □ X              |
| Paste<br>Clipboar |         | ngsana New<br>B I U ~<br>Font |                  | E III III IIII IIIIIIIIIIIIIIIIIIIIIII | Genera<br>Genera<br>Constant<br>Constant<br>Constan | Nor S      | es Cells  | t τ<br>e τ<br>at τ<br>Editi | ŽY≁<br>#A≁<br>ng |
|                   |         |                               |                  |                                        |                                                                                                    |            |           |                             |                  |
|                   | A1      | • (                           | $f_x$            |                                        |                                                                                                    |            |           |                             | ≽                |
| 1                 | A1<br>A | • (<br>แท็ว                   | f <sub>∗</sub> ∫ | D                                      | E                                                                                                    | F          | G         | Н                           | *                |
| 1<br>2<br>3       | A1<br>A | • (<br>แท็ว                   | f∡<br>⊔ Sheet    | D                                      | E                                                                                                    | F          | G         | Н                           | × 1 < 1          |

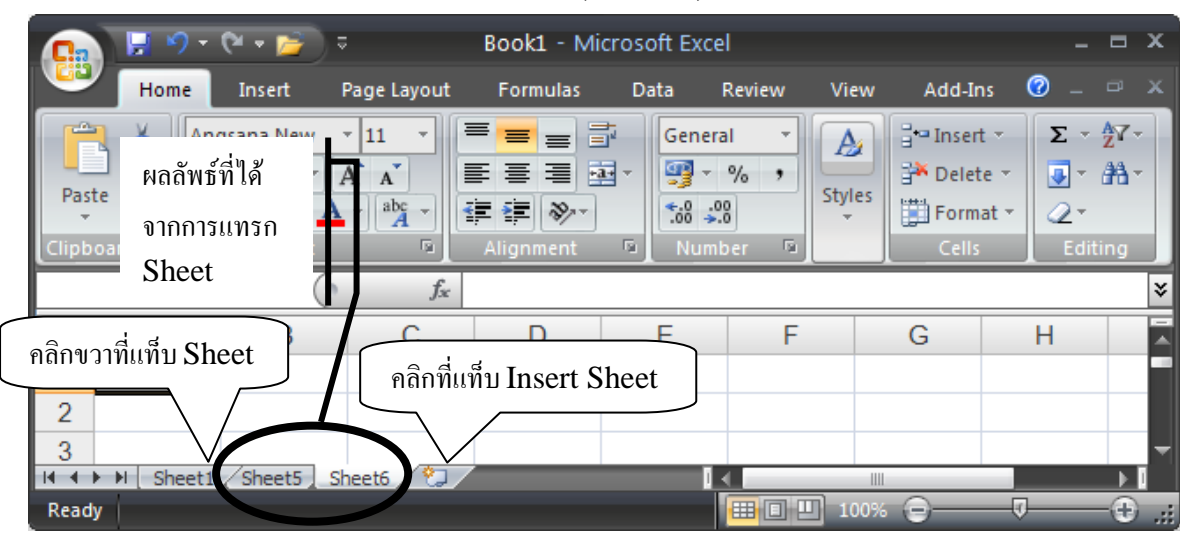

1.2 การแทรก Sheet ด้วยวิธีคลิกแท็บ Insert Sheet(shift+F11) หรือคลิกขวาที่แท็บ Sheet เลือก Insert

<u>ตอนที่ 2</u> การเปลี่ยนชื่อ คัคลอกหรือย้าย Sheet ด้วยคำสั่ง Rename และ Move or Copy... การป้อนข้อมูล (เลือกเซลล์ตำแหน่งที่ต้องการแล้วพิมพ์) การแก้ไขข้อมูลในเซลล์(ดับเบิลคลิกที่เซลล์ที่ต้องการแก้ไข)

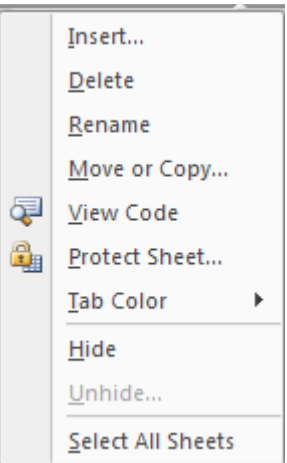

เมื่อกลิกขวาที่แท็บ Sheet จะปรากฎหน้าต่างคุณสมบัติ

#### 2.1 ให้ นศ. พิมพ์ข้อมูลตามตัวอย่างใน Sheet1 และให้ใส่ข้อมูลจริงของ นศ. ลงไปในตารางให้สมบูรณ์

|      | A1         | $\bullet$ ( $f_x$        | ข้อมูลนักศึกศ | า |                |         |   | ≽   |
|------|------------|--------------------------|---------------|---|----------------|---------|---|-----|
|      | А          | В                        |               | С | D              | E       | F |     |
| 1    |            | ข้อมูลนักศึกศา           |               |   |                |         |   |     |
| 2    | ชื่อ       |                          | Ĩ             |   |                |         |   |     |
| 3    | นามสกุล    |                          |               |   |                |         |   |     |
| 4    | สาขา       |                          |               |   |                |         |   |     |
| 5    | คณะ        |                          |               |   |                |         |   |     |
| 6    |            |                          |               |   |                |         |   |     |
| 7    |            |                          |               |   |                |         |   |     |
| 0    | ► ► 504600 | 0123 / Sheet5 / Sheet6 / | 2             |   |                |         |   |     |
| Read | y I        |                          |               |   | <b>Ⅲ Ⅲ</b> 100 | )% 😑 —— |   | Ð " |

2.2 เปลี่ยนชื่อ Sheet ให้เป็นรหัสของนักศึกษา จากนั้นให้ Copy ข้อมูลจาก Sheet แรก โดยสำเนามาทั้ง Sheet แล้วทำการแก้ไขให้เป็นข้อมูลของเพื่อน นศ. ที่นั่งติดกันมาอีก 2 คน

|           | A1         | $\bullet$ (• $f_x$      | ข้อมูลนักศึกษ | n          |           |        |    | ∗      |
|-----------|------------|-------------------------|---------------|------------|-----------|--------|----|--------|
|           | А          | В                       |               | С          | D         | E      | F  | -<br>- |
| 1         |            | ข้อมูลนักศึกษา          |               |            |           |        |    |        |
| 2         | ชื่อ       |                         |               |            |           |        |    |        |
| 3         | นามสกุล    |                         |               |            |           |        |    |        |
| 4         | สาขา       |                         |               |            |           |        |    |        |
| 5         | คณะ        |                         |               |            |           |        |    |        |
| 6         |            |                         |               |            |           |        |    |        |
| 7         |            |                         |               |            |           |        |    |        |
| 0<br> 4 4 | ▶ ▶ 504600 | 0123 5046000123 (2) / 5 | 046000123 (3) | sheet5 🖉 📢 |           |        |    |        |
| Read      | У          |                         |               |            | ⊞ 🗉 🛄 100 | % 😑 —— | -0 | Ð .::  |

<u>ตอนที่ 3</u> การเลือกข้อมูลแบบกลุ่มทั้งต่อเนื่อง(คลิกเมาส์ซ้ายค้างไว้แล้วลากคลุมกลุ่มข้อมูล) และไม่ต่อเนื่อง (กดปุ่ม Ctrl+คลิกซ้ายที่กลุ่มข้อมูล) การแทรกข้อมูล(Insert) และลบข้อมูล (Delete, Clear)

- 3.1 ให้ นศ. แทรกข้อมูล รหัส นศ. และ ชั้นปีที่ ระหว่างแถวที่ 3 และ 4 ด้วยคำสั่ง Insert(คลิกขวาที่เลขแถว เลือก Insert หรือ เมนู Home → Cell เลือก Insert) พร้อมใส่ข้อมูลของ นศ.
- 3.2 ให้แก้ไข cell ชื่อกับนามสกุล และ สาขากับคณะให้อยู่ใน cell A2 และ A6 ตามลำคับ โดยลบแถวข้อมูล "นามสกุล" และ "คณะ" ด้วยการเลือกช่วงข้อมูลไม่ต่อเนื่อง โดยการคลิกขวาที่เลขที่จะลบ แล้วกดปุ่ม Crtl+คลิกซ้ายที่แถวข้อมูลที่จะลบถัดไป(คลิกขวาที่เลขแถว เลือก Delete หรือ เมนู Home → Cell เลือก Delete)

|      | A1               | $\bullet$ (• $f_x$ | ข้อมูลนักศึกศา           |                 |   | *     |
|------|------------------|--------------------|--------------------------|-----------------|---|-------|
|      | А                |                    | В                        | С               | D | E 🗖   |
| 1    |                  | ข้อมูลนักศึ        | ใกศา                     |                 |   |       |
| 2    | ชื่อ-นามสกุล     |                    |                          |                 |   |       |
| 3    | รหัส นศ.         |                    |                          |                 |   |       |
| 4    | ชั้นปีที่        |                    |                          |                 |   |       |
| 5    | สาขา-คณะวิชาฯ    |                    |                          |                 |   |       |
| 6    |                  |                    |                          |                 |   |       |
| 7    |                  |                    |                          |                 |   |       |
| 0    | ► N 5046000123 / | 5046000109 / 5046  | 000056 / Sheet5 / Sheet6 |                 |   | ▼     |
| Read | ly               |                    |                          | <b>■ ■ 100%</b> | 0 | · • • |

3.3 เมื่อแก้ไขข้อมูล นศ. ทั้ง 3 คนแล้วให้ Rename Sheet5 ชื่อว่า Backup และลบ Sheet6

3.4 ทำการเปลี่ยนสีแท็บ Sheet เป็นสี แดง เหลือง เขียว และน้ำเงินตามลำดับ (คลิกขวาที่แท็บ เลือก Tab color)

3.5 สุดท้ายให้เลือกช่วงข้อมูลของ นศ. ทั้ง 3 คนไปไว้ใน Sheet ชื่อ Backup (คลิกที่ Cell A1 แล้วกดปุ่ม Shift+ คลิกซ้ายที่ Cell B5) โดยข้อมูลแต่ละคนจะถูกวางที่ตำแหน่ง Cell A1, A7 และ A13 จะได้ผลลัพธ์ตามรูป

|      | A13                | <ul> <li>✓ (</li></ul>               |   |      |              | ≈   |
|------|--------------------|--------------------------------------|---|------|--------------|-----|
|      | А                  | В                                    | С | D    | E            |     |
| 1    |                    | ข้อมูลนักศึกศา                       |   |      |              |     |
| 2    | ชื่อ-นามสกุล       |                                      |   |      |              |     |
| 3    | รหัส นศ.           |                                      |   |      |              |     |
| 4    | ชั้นปีที่          |                                      |   |      |              |     |
| 5    | สาขา-คณะวิชาฯ      |                                      |   |      |              |     |
| 6    |                    |                                      |   |      |              |     |
| 7    |                    | ข้อมูลนักศึกศา                       |   |      |              |     |
| 8    | ชื่อ-นามสกุล       |                                      |   |      |              | =   |
| 9    | รหัส นศ.           |                                      |   |      |              |     |
| 10   | ช้นปีที่           |                                      |   |      |              |     |
| 11   | สาขา-คณะวิชาฯ      |                                      |   |      |              |     |
| 12   |                    |                                      |   |      |              |     |
| 13   |                    | ข้อมูลนักศึกศา                       |   |      |              |     |
| 14   | ชื่อ-นามสกุล       |                                      |   |      |              |     |
| 15   | รหัส นศ.           |                                      |   |      |              |     |
| 16   | ชั้นปีที่          |                                      |   |      |              |     |
| 17   | สาขา-คณะวิชาฯ      |                                      |   |      |              |     |
| 18   |                    |                                      |   |      |              | -   |
|      | ▶ N [ 5046000123 / | 5046000109 / 5046000056 Backup / 🖏 🚺 |   |      |              |     |
| Read | У                  | Count: 5                             |   | J‰ 😌 | - <b>v</b> i | J., |

## <u>ตอนที่ 4</u> การกำหนดจำนวน Sheet

### 4.1 ให้เปลี่ยนจำนวน Sheet จากค่า default(3) เป็น 5

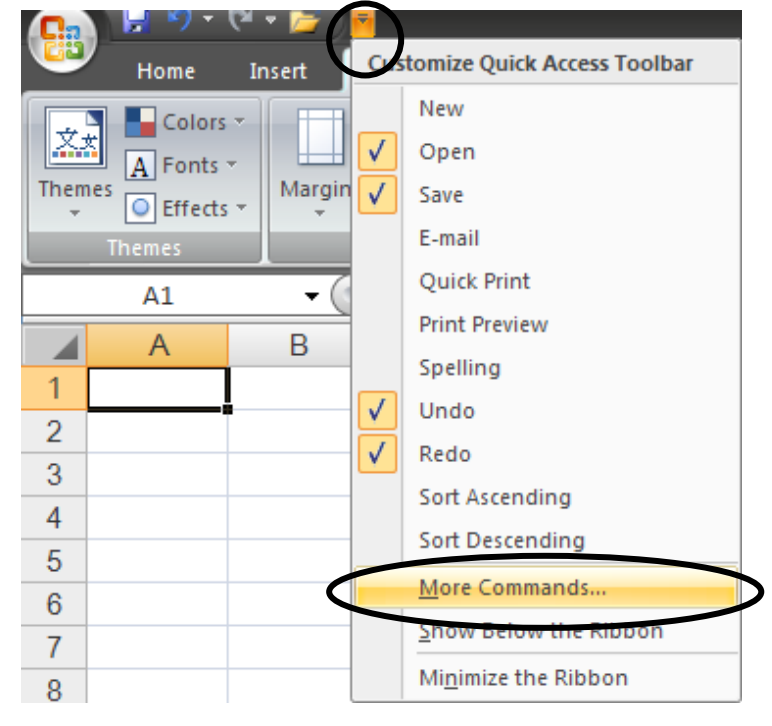

|             | Excel Options                                                       | ?       |
|-------------|---------------------------------------------------------------------|---------|
| Popular     | Change the most popular options in Excel.                           |         |
| Formulas    |                                                                     |         |
| Proofing    | Top options for working with Excel                                  |         |
| Save        | Show Mini Toolbar on selection 🛈                                    |         |
| dvanced     | Enable Live Preview 🛈                                               |         |
|             | Show Developer tab in the Ribbon 🛈                                  |         |
| Iustomize   | Always use Clear <u>Type</u>                                        |         |
| Add-Ins     | Color scheme: Black                                                 |         |
| rust Center | ScreenTip style: Show feature descriptions in ScreenTips            |         |
| Resources   | Create lists for use in sorts and fill sequences: Edit Custom Lists |         |
|             | When creating new workbooks                                         |         |
|             | Use this font: Body Font                                            |         |
|             | Font size: 11                                                       |         |
|             | Default view for new sheets: Normal View                            |         |
|             | Include this many sheets: 5                                         |         |
|             |                                                                     | Þ       |
|             |                                                                     | Cancel  |
|             |                                                                     | carreer |